## **Downloading records from Agricola**

You can connect to Agricola from within EndNote and download references directly.

Start EndNote and go to Tools -> Online Search , or click on Online Search icon
In Choose a Connection window choose National Agricultural Library.

| lame                          | Information Provider | ^       |
|-------------------------------|----------------------|---------|
| MLA Bibliography (CH)         | Chadwyck-Healey      |         |
| Monash U                      | Library Catalogs     |         |
| Montana St U-Bozeman          | Library Catalogs     |         |
| Museum of Modern Art          | Library Catalogs     |         |
| National Agricultural Library | Library Catalogs     |         |
| Natl Lib of Medicine          | Library Catalogs     |         |
| Natl Lib of Scotland          | Library Catalogs     |         |
| Natl Park Service             | Library Catalogs     |         |
| Natl Taiwan U                 | Library Catalogs     |         |
| Natl U of Singapore           | Library Catalogs     |         |
| New York PL                   | Library Catalogs     |         |
| New York U                    | Library Catalogs     |         |
| NUC Error Evol (EBCCO)        | EBECO                | *       |
| Quick Search 🔹                | ſ                    | Find by |
|                               | L                    |         |

in navigation bar.

3. Conduct the search and then highlight the records you want to copy and click on **Copy to local library** icon in navigation bar. Your selected records will be copied to your EndNote library.

## The method outlined below can be used to save records from Agricola as a txt file. This file is then imported into EndNote.

1. Mark the records you want to keep and then at the bottom of the page choose Export Format and then click on Format for Print or Save.

| Print, Save or E-mail |                   |               |          |                     |           |
|-----------------------|-------------------|---------------|----------|---------------------|-----------|
| Select                | Download Format   | Export Format | <b>-</b> | Format for Print of | or Save 🚄 |
| Enter y               | our e-mail addres | is:           |          |                     | E-mail    |

2. Agricola will open a browser window. Click File and Save As. Select a location for this Saved information. Save as a .txt file.

3. Open Endnote. Select File then Import ...

| New<br>Open   | •      |  |
|---------------|--------|--|
| Close Library | Ctrl+W |  |
| Save          | Ctrl+S |  |
| Save As       |        |  |
| Save a Copy   |        |  |
| Revert        |        |  |
| Export        |        |  |
| Import        |        |  |
| ہر<br>Print   | Ctrl+P |  |
| Print Preview |        |  |
| Print Setup   |        |  |
| Send To       | •      |  |
| Exit          | Ctrl+Q |  |

4. Choose your file you saved in step 2. Select AGRICOLAWeb (or WilsonWEB) as your import option. Click on the Import button.

.

| Import Data File: | agricola.txt   | Choose File,  |
|-------------------|----------------|---------------|
| Import Option:    | AGRICOLAWeb    |               |
| Duplicates:       | Import All     | <b></b>       |
| Text Translation: | No Translation |               |
|                   |                | Import Cancel |